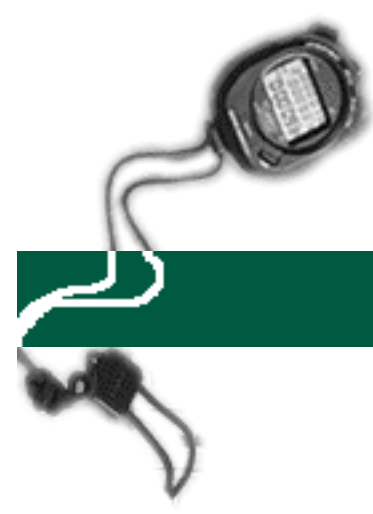

## Retroactive Adjustment of Hours Previously Paid

## specific entry

## **EXAMPLE:**

A 100% split funded employee received a merit increase from, \$2516.67/month to \$2600.00/month retroactive to last month.

Since PPS had been updated to reflect the proper rate for the current month, the employee is only due a retroactive pay adjustment for last month. This employee is due the difference in salary of \$83.33 per month (\$2516.67-\$2600.00) for the period ending February 28, 1997.

Note: The "A", in the field labeled "RA", indicates that this is a retroactive adjustment of pay for hours which have previously been paid. This is the only time the "RA" field should be used.

Please see the step-by-step instructions on the following pages.

- 1. Logon to the system and then proceed to the DETAIL ENTRY SCREEN for the appropriate employee.
- 2. Using your mouse, select the distribution pay line wherein you want to report the entry by clicking on any field of the reporting line.

| eft Detail Entry                                                                                                    |       |       |                               |                            |                                       |                                |               |          |                     |                      |             |
|----------------------------------------------------------------------------------------------------|-------|-------|-------------------------------|----------------------------|---------------------------------------|--------------------------------|---------------|----------|---------------------|----------------------|-------------|
| 0615-99<br>Monthly Period:<br>Name<br>REVELLE, JOLENE                                                                                                    | 03/01 | /97 · | - 03/31/97<br>Emp.ID<br>07022 | Ti<br>Entry:<br>Tota<br>90 | raining<br>03/06/9<br>1 Hours<br>0.00 | 7 - 03/20<br>Total Per<br>0.00 | 0/97<br>rcent | Pay : 04 | 4/01/97<br>Quick En | Hrs:<br>I <b>try</b> | 168<br>Exit |
| Reporting Lines                                                                                                    |       |       |                               |                            |                                       |                                |               |          |                     |                      |             |
| Index-Fund-Sub                                                                                                    | Title | DOS   | Pay Rate                      | End Date                   | Sick                                  | Vac                            | Reg           | от       | Prem OT             | Other                | Cd          |
| A0X0001-07427A-2                                                                                                    | 9612  | REG   | 2516.67                       | MAR 31 97                  | 0.00                                  |                                |               |          |                     |                      | -           |
| A0X0002-19900A-2                                                                                                    | 9612  | REG   | 2516.67                       | MAR 31 97                  |                                       |                                |               | <b> </b> |                     |                      |             |
| A0X0003-20000A-2                                                                                                    | 4011  | BYA   | 0.00                          | MAR 31 97                  |                                       |                                |               | [        |                     |                      |             |
| <u>.</u>                                                                                                    |       |       |                               |                            |                                       |                                |               |          |                     |                      | •           |
| Index         Index Description         Fund         Sub         Title         Title Description         P OT           A0X0001         DEPARTMENT OF A0X - FUND 0742         07427A         2         9612         STAFF RESEARCH ASSOC II         N |       |       |                               |                            |                                       |                                |               |          |                     |                      |             |
| Period End       Cycle       Rate       H/M       DOS       RA       WSP       ERC       TYP       DUC       Percent       Fixed Hrs         MAR 31 97       M       2516.67       M       REG       2       0.5000       84.00                       |       |       |                               |                            |                                       |                                |               |          |                     |                      |             |
| Sick Leave Vacation Reg Hrs Straight OT Premium OT Other Hrs / Code O.00 0.00 0.00 0.00 0.00 0.00 0.00                                                                                                    |       |       |                               |                            |                                       |                                |               |          |                     |                      |             |
| *音 *音 く ト<br>Spci Empi Press Next 照如date Accept Copy Remove Cancel                                                                                                    |       |       |                               |                            |                                       |                                |               |          |                     |                      |             |

3. Using your mouse, click on the **[COPY]** button. The system will launch the COPY FUNCTION WINDOW. See the window on the next page.

| COPY FUNCTION                                  |
|------------------------------------------------|
| 🔿 Copy The Selected Line.                      |
| Copied Line Will Have Current Period End Date. |
| Copy All Current Period Lines.                 |
| Copied Lines Will Have Prior Period End Date.  |
| Copy<br>Cancel                                 |

- 4. Click on the option to **Copy ALL Current Period Lines** and then click on the **[COPY]** button. The system will return to the DETAIL ENTRY SCREEN and the pay reporting line will be copied to a new pay reporting line that contains the same information and the prior pay period end date.
- 5. To make changes to the pay period end date, click on the down arrow next to the **Period End** field located in the override area of the DETAIL ENTRY SCREEN.

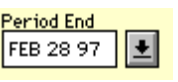

For this example, use the prior pay period end date of 'February 28, 1997'.

- 6. To report the retro payment, using the mouse, select the distribution pay line wherein you want to report the entry by clicking on any field of that reporting line.
- 7. Move your cursor to the **Rate** field of the override area of the screen and key '83.33', this is the difference between the new and old rates.
- 8. After you have completed the rate overide, move your cursor to any of the hours entry fields (**Reg, Vac, Other**, etc.) to report the hours affected by the retroactive change. In this example, key '4.00' hours in the **VAC** field and '80.00' hours in the **Reg** field.

- 9. Move your cursor to the **RA** field of the override area and key the letter 'A'. This is to indicate the retroactive rate adjustment.
- 10. Click on the **[ACCEPT]** button to accept the entry.
- 11. If you need to enter a retroactive rate adjustment for an additional funding source, repeat steps 6 through 10.
- 12. When you have finished all entries for this employee, click on the **[UPDATE]** button to update all of the entries.
- 13. The example DETAIL ENTRY SCREEN below shows how the completed entries should appear.

| 😹 Detail Entry                                                                                                    |       |       |              |           |         |      |       |          |           |       | $\times$ |
|----------------------------------------------------------------------------------------------------|-------|-------|--------------|-----------|---------|------|-------|----------|-----------|-------|----------|
| 0615-99                                                                                                    |       |       |              | Tr        | raining |      |       |          |           |       |          |
| Monthly Period: 03/01/97-03/31/97 Entry: 03/06/97-03/20/97 Pay: 04/01/97 Hrs: 168                                                                                                    |       |       |              |           |         |      |       |          |           |       |          |
| Name Emp.ID Total Hours Total Percent Quick Entrul                                                                                                    |       |       |              |           |         |      |       |          |           |       |          |
| REVELLE, JOLENE                                                                                                    |       |       | 07022        | 90        | 0.00    | 0.00 | )     | L        | QUICK EI  | nu g  |          |
|                                                                                                    |       |       |              |           |         |      |       |          |           |       |          |
| Reporting Lines                                                                                                    |       |       |              |           |         |      |       |          |           |       |          |
| Index-Fund-Sub                                                                                                    | Title | DOS   | Pay Rate     | End Date  | Sick    | Vac  | Reg   | ОТ       | Prem OT   | Other | Cd       |
| A0X0001-07427A-2                                                                                                    | 9612  | REG   | 2516.67      | MAR 31 97 |         |      |       |          |           |       |          |
| A0X0002-19900A-2                                                                                                    | 9612  | REG   | 2516.67      | MAR 31 97 |         | ļ    |       |          |           |       |          |
| A0X0003-20000A-2                                                                                                    | 4011  | BYA   | 0.00         | MAR 31 97 |         |      |       |          |           |       |          |
| A0X0001-07427A-2                                                                                                    | 9612  | REG   | 83.33        | FEB 28 97 |         | 4.00 | 80.00 |          | 0.00      |       |          |
| A0X0002-19900A-2                                                                                                    | 9612  | REG   | 83.33        | FEB 28 97 |         | 4.00 | 80.00 |          |           |       |          |
|                                                                                                    |       |       |              |           |         |      |       |          |           |       |          |
| Index Index Description Fund Sub Title Title Description POT                                                                                                    |       |       |              |           |         |      |       |          |           |       |          |
| A0X0001 DEP AR                                                                                                    | TMENT | OF AC | 0X - FUND 07 | 742 0742  | 74 2    | 96   | 12 ST | AFF RESE | ARCH ASSO | DC II | N        |
| Period End       Cucle       Rate       H/M       DOS       RA       WSP       ERC       TYP       DUC       Percent       Fixed Hrs         FEB 28 97       Image: Marcolar Structure       Marcolar Structure       A       Image: Cucle       0.5000       0.00                                                                                                    |       |       |              |           |         |      |       |          |           |       |          |
| Sick Leave Vacation Reg Hrs Straight OT Premium OT Other Hrs / Code                                                                                                    |       |       |              |           |         |      |       |          |           |       |          |
| Impl     Impl     Impl |       |       |              |           |         |      |       |          |           |       |          |